### 모바일 건강검진 예약시스템

# 구매및사용설명서

https://careviewlab.com

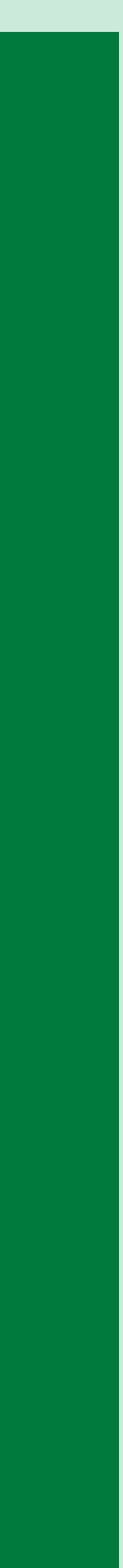

- 4. 문자메시지 수령 코드는 재발행 불가
- 2. 1개의 코드로 1명이 건강검진 예약 및 수검
- 1. 코드는 10개 단위로만 구매 가능

### 주의사항

### buildup.im 구매 링크 접속 결제

## 모바일 건강검진 예약시스템 구매 방법

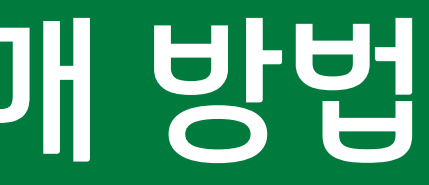

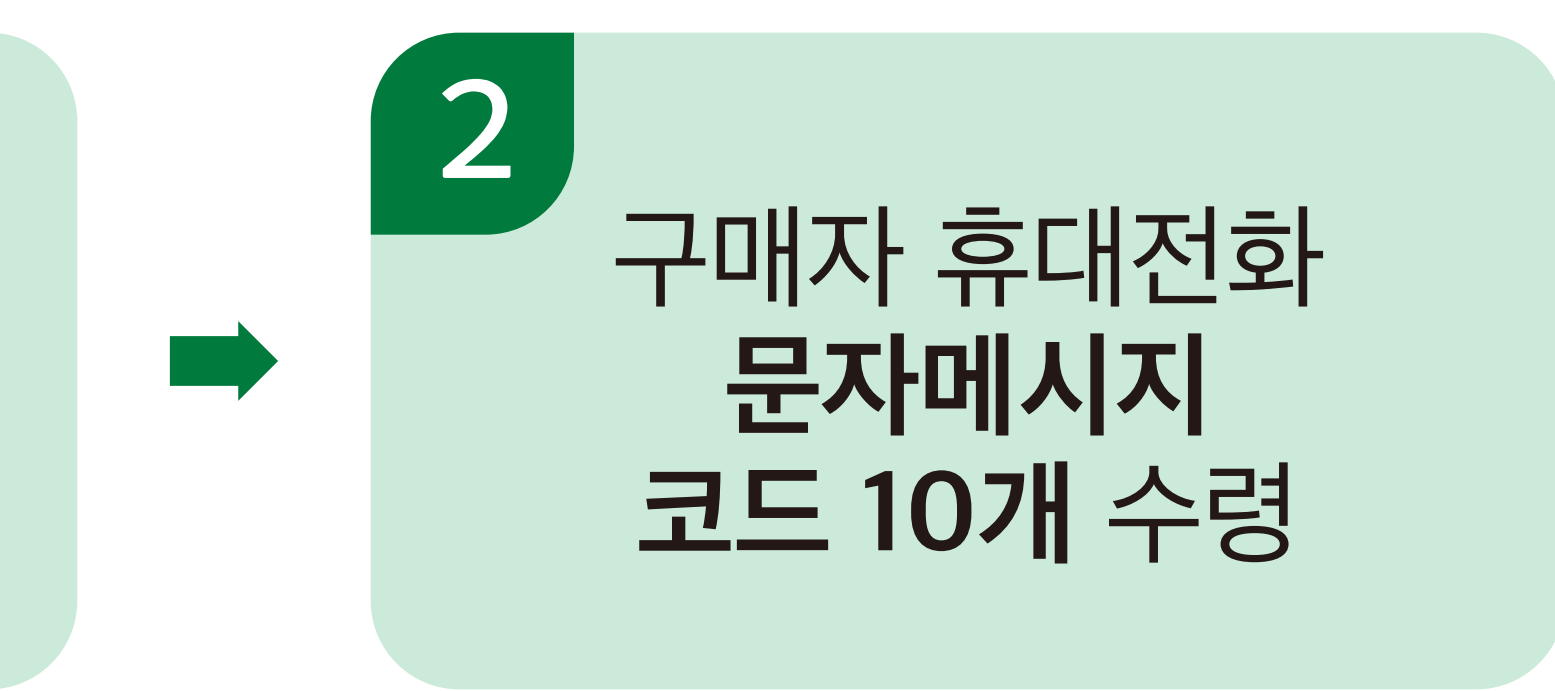

# 3. 구매일로부터 180일 이내 반드시 사용 / 기간 내 미사용 코드는 자동소멸 (180일 이내 코드를 사용하여 특정일 건강검진 예약을 완료하는 것을 의미)

구매 관련 문의 번호 010-6669-8058

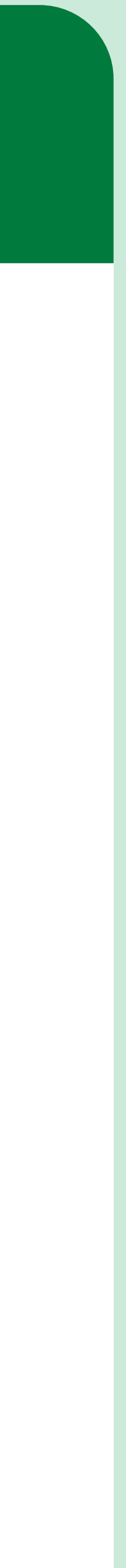

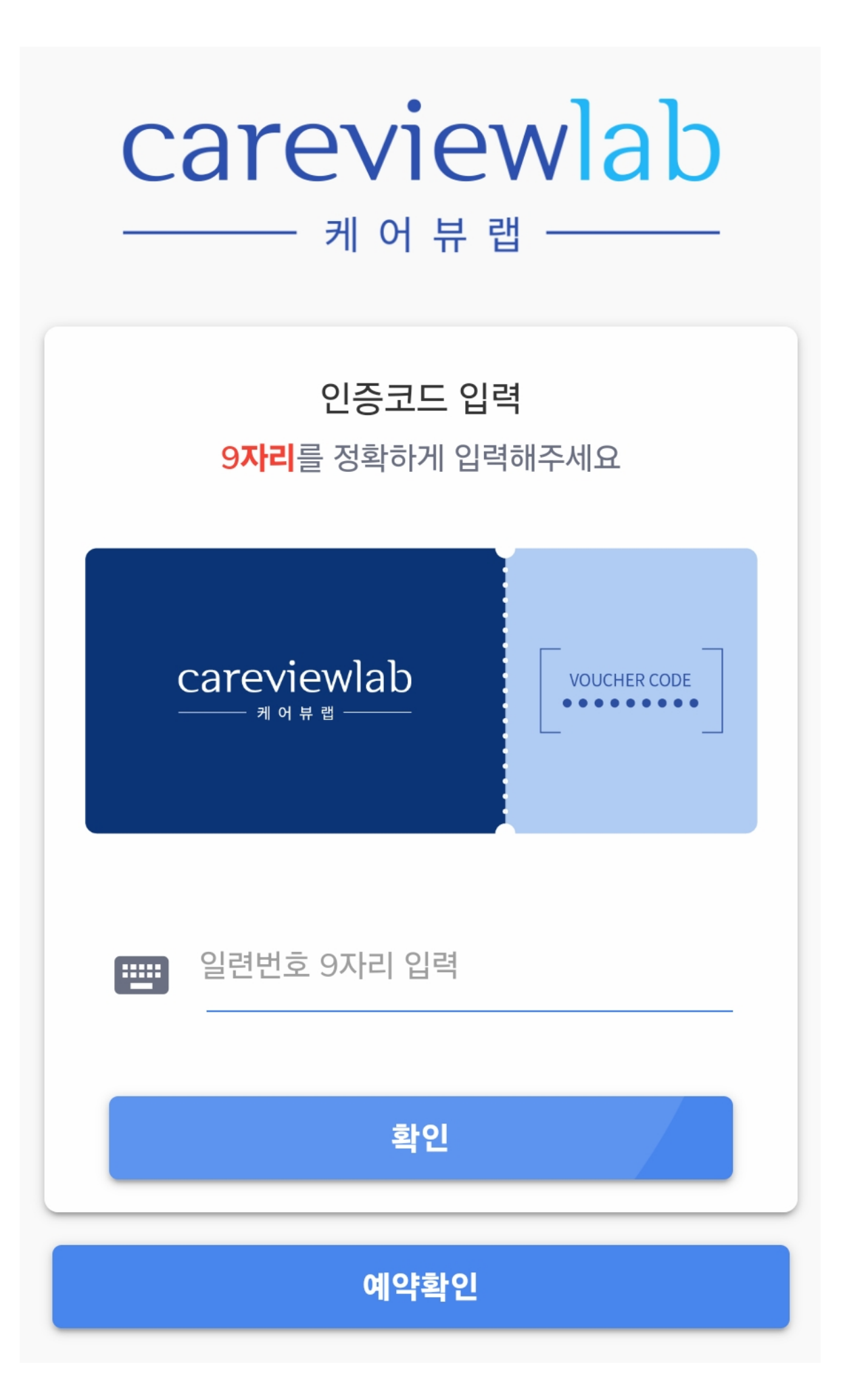

### 1. https://careviewlab.com 접속

2 . **코드 9자리** 입력 영어 "I"와 숫자 "1" 혼동 주의 코드 - 고객 조합 기록

3. 확인 버튼 클릭

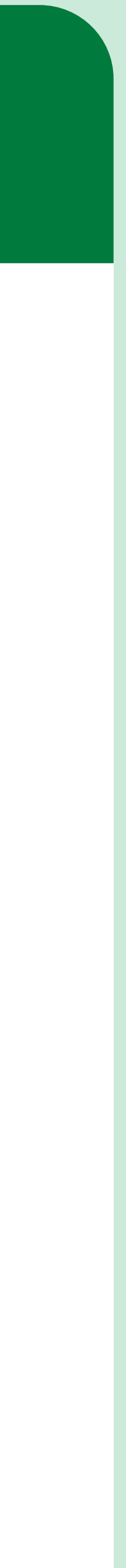

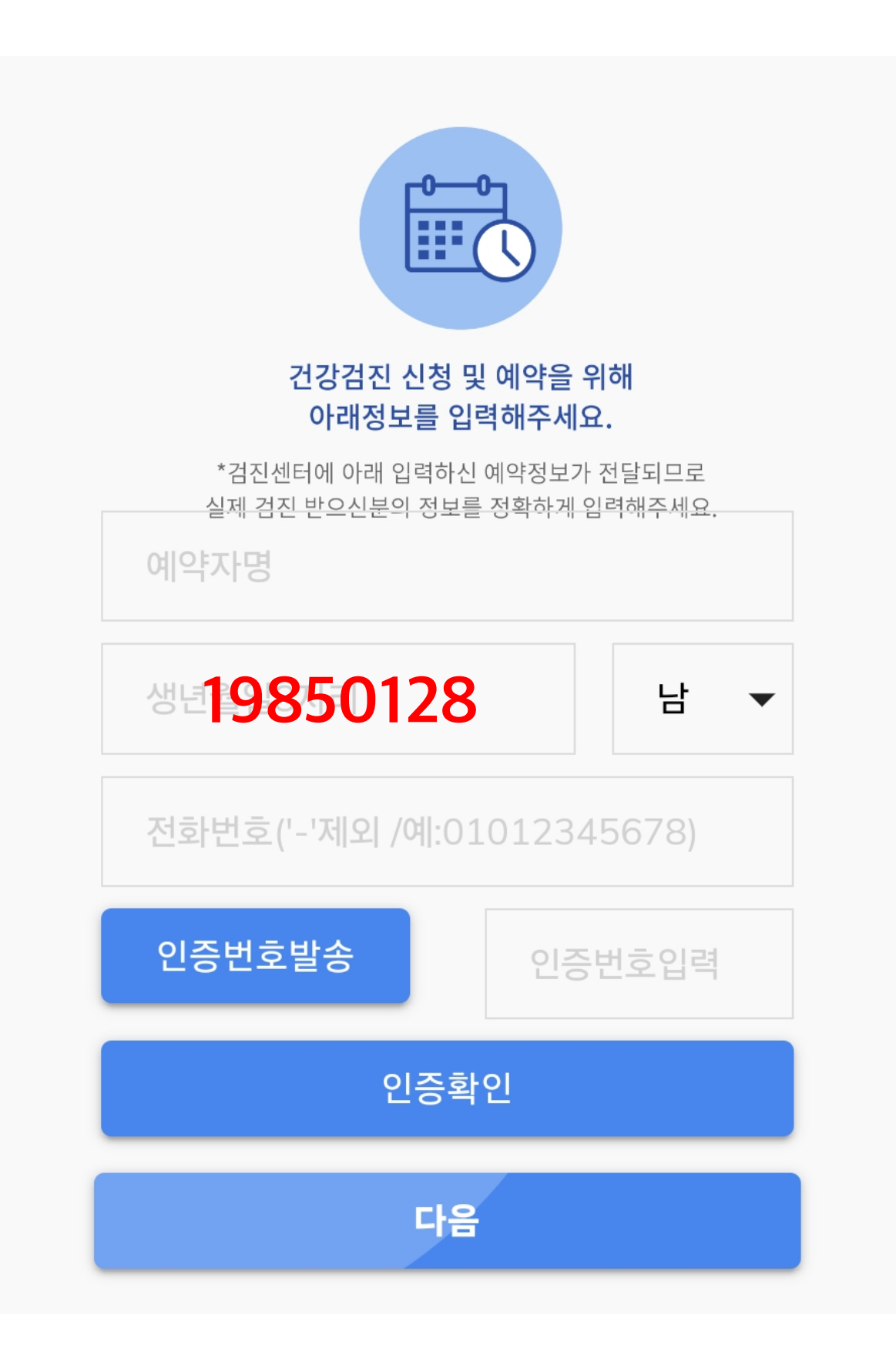

### **예약자 정보** 입력 (실제 건강검진을 받는 사람) 생년월일 8자리 - 19850128

2. **인증번호**발송 클릭

3. **1661-5756** 문자메시지 **인증번호 4자리** 확인 후 입력

### 4. **인증확인** 클릭

인증확인 후에는 코드 1개 소멸 (검진 여부 불문) 인원 변경 등 불가능

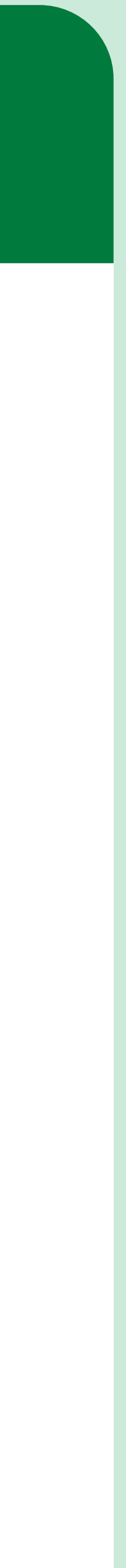

| 검진 신청 시<br>필수확인 사항입니다.                                                                                                    |  |  |  |  |  |
|----------------------------------------------------------------------------------------------------|--|--|--|--|--|
| □ [필수] 개인정보 제 3자 제공/활용에 대한 동의<br>안내                                                                                                    |  |  |  |  |  |
| 자세히보기                                                                                                    |  |  |  |  |  |
| <b>검진 비용 실비 청구 가능한가요</b> ?<br>검진 예약 후 병원결제금액으로 지불하신 검진비는<br>보험 약관에 기재되어 있는 별도 병명 진단 없이 실비<br>청구가 불가하오니 유의하여 주시기 바랍니다.<br>도의                                             |  |  |  |  |  |
| 케어뷰랩 헬스케어 서비스는 직원 복지를 위한<br>건강검진 예약신청 서비스만 제공합니다.   케어뷰랩 헬스케어 서비스는 건강검진 소개 및 설명만<br>제공하며 직접적인 의료서비스를 제공하지 않습니다.   건강검진 진행 관련 의료 상담 및 검진 비용 결제,예약<br>확정은 병원에서 진행합니다.   모 |  |  |  |  |  |

다음

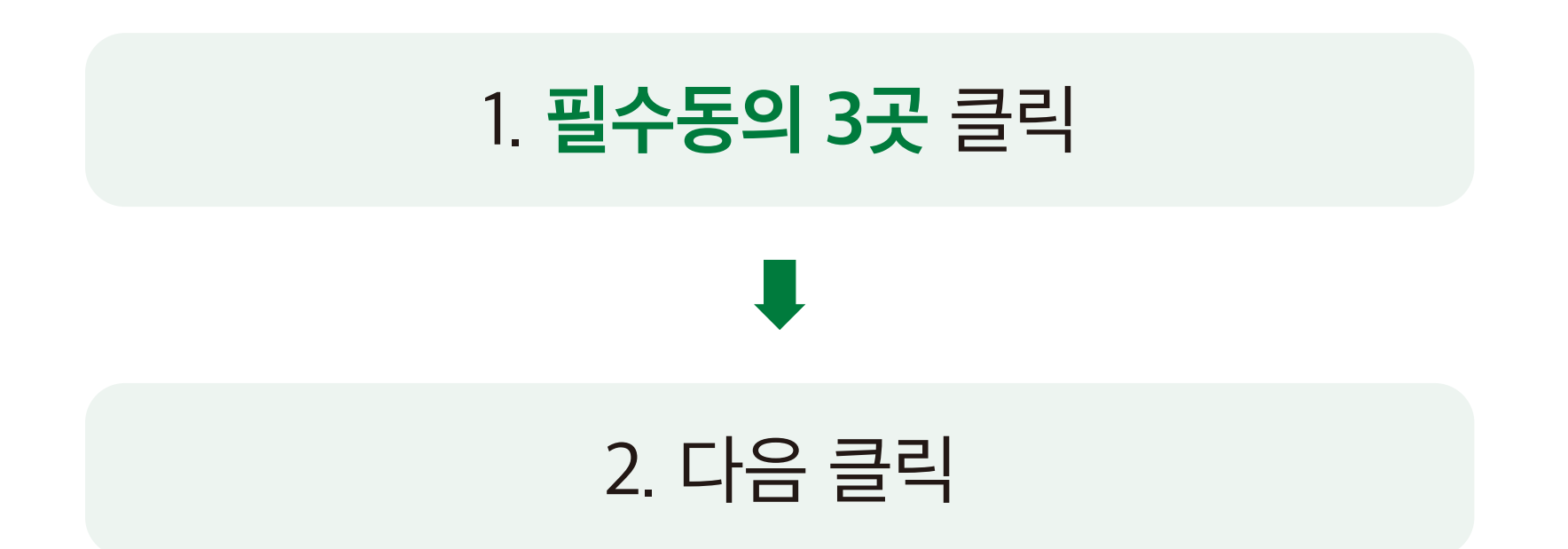

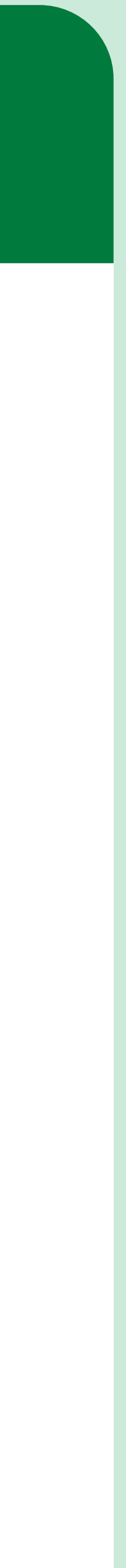

| 대상                                                                                                    |                                                                                                    | 기간                                                                                                    |                                                                                                 |                                                        |  |
|----------------------------------------------------------------------------------------------------|----------------------------------------------------------------------------------------------------|----------------------------------------------------------------------------------------------------|-------------------------------------------------------------------------------------------------|--------------------------------------------------------|--|
| <mark>2020년</mark> 국가건강검진 미수검자<br>(짝수년도 출생자 미수검자)                                                                                                    |                                                                                                    | 2021년                                                                                                    | 1/1(금) ~                                                                                        | 6/30(수)                                                |  |
| 일반건강검진(공통)                                                                                                    | 본인부담없음 / 1차 + 2차검진(이상발견 시)                                                                                                    |                                                                                                    |                                                                                                 |                                                        |  |
| • 1차 검진 항목 안내                                                                                                    |                                                                                                    |                                                                                                    |                                                                                                 |                                                        |  |
| 기본 진료                                                                                                    | 기초 체위검사,                                                                                                    | 비만도, 혈압 측                                                                                                    | 특정                                                                                              |                                                        |  |
| 방사선 검사                                                                                                    | 흉부 X선(폐, 기·                                                                                                    | 흉부 X선(폐, 기관지 검사)                                                                                                    |                                                                                                 |                                                        |  |
| 혈액 & 소변 검사                                                                                                    | 고지혈증, 간장?                                                                                                    | 일환, 당뇨, 신징                                                                                                    | 낭기능, 빈혈 등 검                                                                                     | 사 / 소변검사                                               |  |
| 2. 직장<br>* 국가                                                                                                    | 장가입자 중 비사무직 군만<br>• <mark>정책에 따라 국민건강보후</mark>                                                                                                    | 매년 실시. 그 외 대 <sup>.</sup><br>성 <mark>공단에서 지원하는</mark>                                                                    | 상 군은 2년 1회 실시<br>- <mark>1차 건강검진의 항목</mark> :                                                   | 은 변동될 수 있습니[                                           |  |
| 성·연령별 검사항목                                                                                                    | Ę                                                                                                    |                                                                                                    |                                                                                                 |                                                        |  |
| 혈액검사(이상지질혈증 건<br>B형간염항원, 항체 : 만 40<br>골밀도 검사 : 만 54세, 66<br>정신건강(우울증 검사), 상<br>노인신체기능 검사 : 만 66                                                                    | <b>[사) :</b> 남자 - 만 24세<br>)세 (면역자, 보균자는<br>세 여성 / <b>인지기능</b> 정<br><b>경활습관평가 :</b> 만 40<br>5세, 70세, 80세 / <b>치</b>                                                                                                    | 이상 / 여자 -  <br>= 제외)<br><b>당애 :</b> 만 66세 여<br>세, 50세, 60세,<br>면세균막 검사                                                   | 만 40세 이상(4년<br>이상 (2년 주기)<br>, 70세<br>: 만 40세 (구강2                                              | 1 주기)<br>역진항목)                                         |  |
| 혈액검사(이상지질혈증 검<br>B형간염항원, 항체 : 만 40<br>골밀도 검사 : 만 54세, 66<br>정신건강(우울증 검사), 생<br>노인신체기능 검사 : 만 66<br>5대암 검진                                                          | [사) : 남자 - 만 24세<br>에 (면역자, 보균자는<br>세 여성 / 인지기능정<br>할합습관평가 : 만 40<br>에, 70세, 80세 / 치<br>본인부담 없음                                                                                                    | 이상 / 여자 -<br>= 제외)<br>당애 : 만 66세 여<br>세, 50세, 60세<br>면세균막 검사<br>음 or 10% 년                                               | 만 40세 이상(4년<br>이상 (2년 주기)<br>, 70세<br>: 만 40세 (구강김<br><mark>본인 부담</mark>                        | ! 주기)<br>1진항목)                                         |  |
| 혈액검사(이상지질혈증 2<br>B형간염항원, 항체 : 만 40<br>골밀도 검사 : 만 54세, 66<br>정신건강(우울증 검사), 생<br>노인신체기능 검사 : 만 66<br>5대암 검진<br>5대암 검진<br>위암<br>만 40세 이상<br>남녀 만 50세                  | [사) : 남자 - 만 24세<br>에 (면역자, 보균자는<br>세 여성 / 인지기능정<br>양활습관평가 : 만 40<br>5세, 70세, 80세 / 치<br>본인부담 없음<br>이상<br>이상<br>이상                                                                                                    | 이상 / 여자 -<br>= 제외)<br>당애 : 만 66세 여<br>세, 50세, 60세,<br>면세균막 검사<br>음 or 10% 년<br>안암 남녀 중<br>고위험군에<br>는 대상자                 | 만 40세 이상(4년<br>이상 (2년 주기)<br>, 70세<br>: 만 40세 (구강감<br>본인 부담<br>전 부담<br>자궁경부암<br>만 20세 이상<br>여성  | 현 주기)<br>성진항목)<br>(····<br>유방암<br>만 40세 이상<br>여성       |  |
| 혈액검사(이상지질혈증 주<br>B형간염항원, 항체 : 만 40<br>골밀도 검사 : 만 54세, 66<br>정신건강(우울증 검사), 상<br>노인신체기능 검사 : 만 66<br>5대암 검진<br>5대암 검진<br>위암<br>만 40세 이상<br>남녀 안 다 가 만<br>망 50세<br>남년 | JAN): 남자 - 만 24세   아세 (면역자, 보균자는   세 여성 / 인지기능적   기 여성 / 인지기능적   기 여성 / 인지기능적   기 여성 / 인지기능적   보인지기능적   보인부담 없음   이상   이상   이상   인건강보험공   이상   이상   이상   의상   이상   의상   이상   이상   이상   이상   이상   이상   이상   이상   이상   이상   이상   이상   이상   이상   이상   이상   이상   이상   이상   이상   이상   이상   이상   이상   이상   이상   이상   이상   이상   이상   이상   이상   이상   이상   이상 | 이상 / 여자 -<br>= 제외)<br>장애 : 만 66세 여<br>세, 50세, 60세<br>면세균막 검사<br>을 or 10% 년<br>이상 남녀 중<br>고위험군에<br>는 대상자<br>당단 국가<br>동의하십 | 만 40세 이상(4년<br>이상 (2년 주기)<br>, 70세<br>: 만 40세 (구강감<br>로인 부담<br>같인 부담<br>자궁경부암<br>만 20세 이상<br>여성 | 현 주기)<br>성진항목)<br>( · · · · ·<br>유방암<br>만 40세 이상<br>여성 |  |

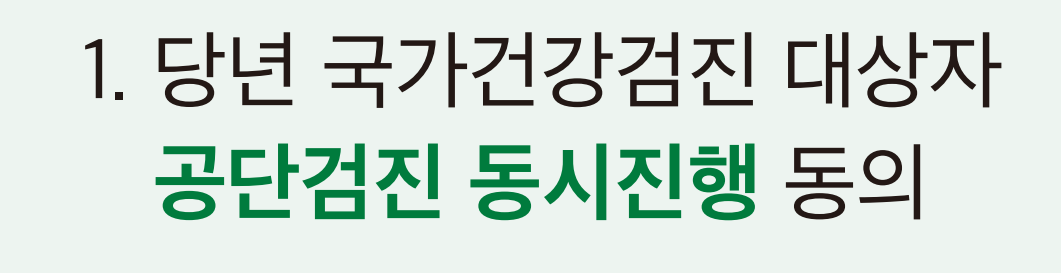

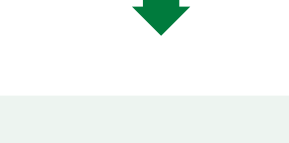

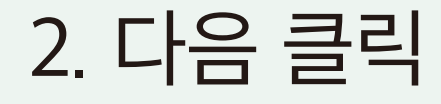

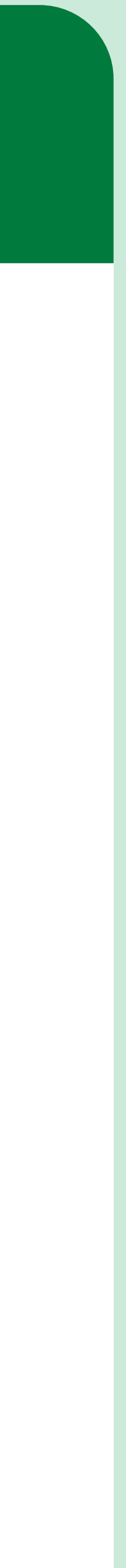

| 서울(10)<br>광주(1)                   | 전주(1)<br>대구(1) | 대전(1)<br>경기(1) | 인천(2)<br>부산(1) |  |  |  |
|-----------------------------------|----------------|----------------|----------------|--|--|--|
| <section-header></section-header> |                |                |                |  |  |  |
| 상세약도                              | 병원             | 홈페이지           | 선택             |  |  |  |
|                                   |                |                |                |  |  |  |

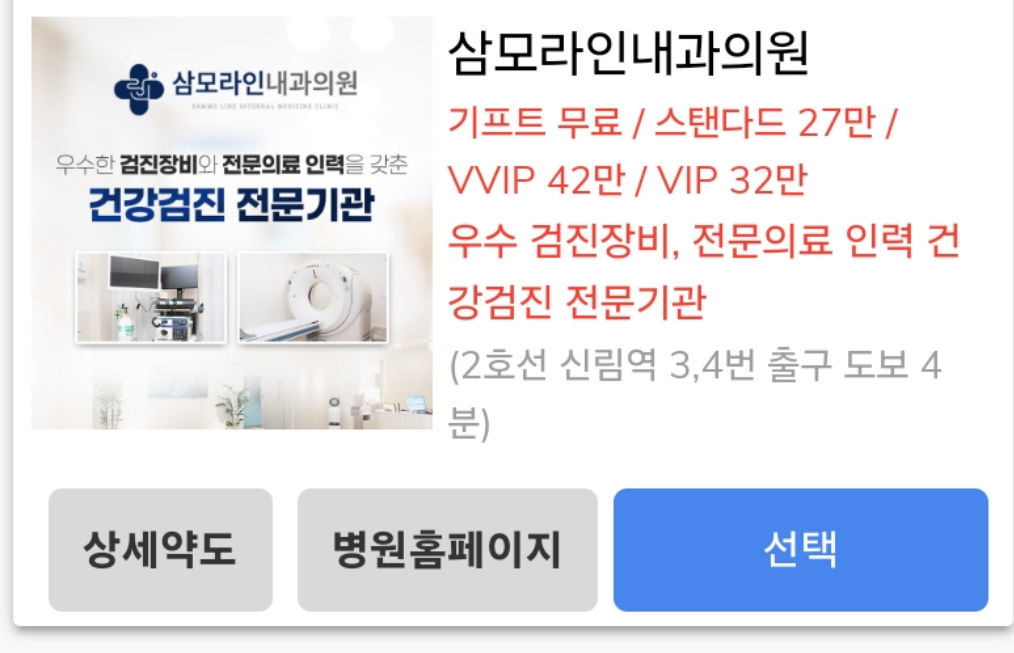

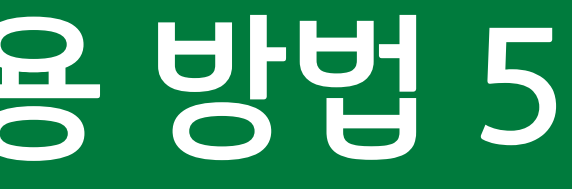

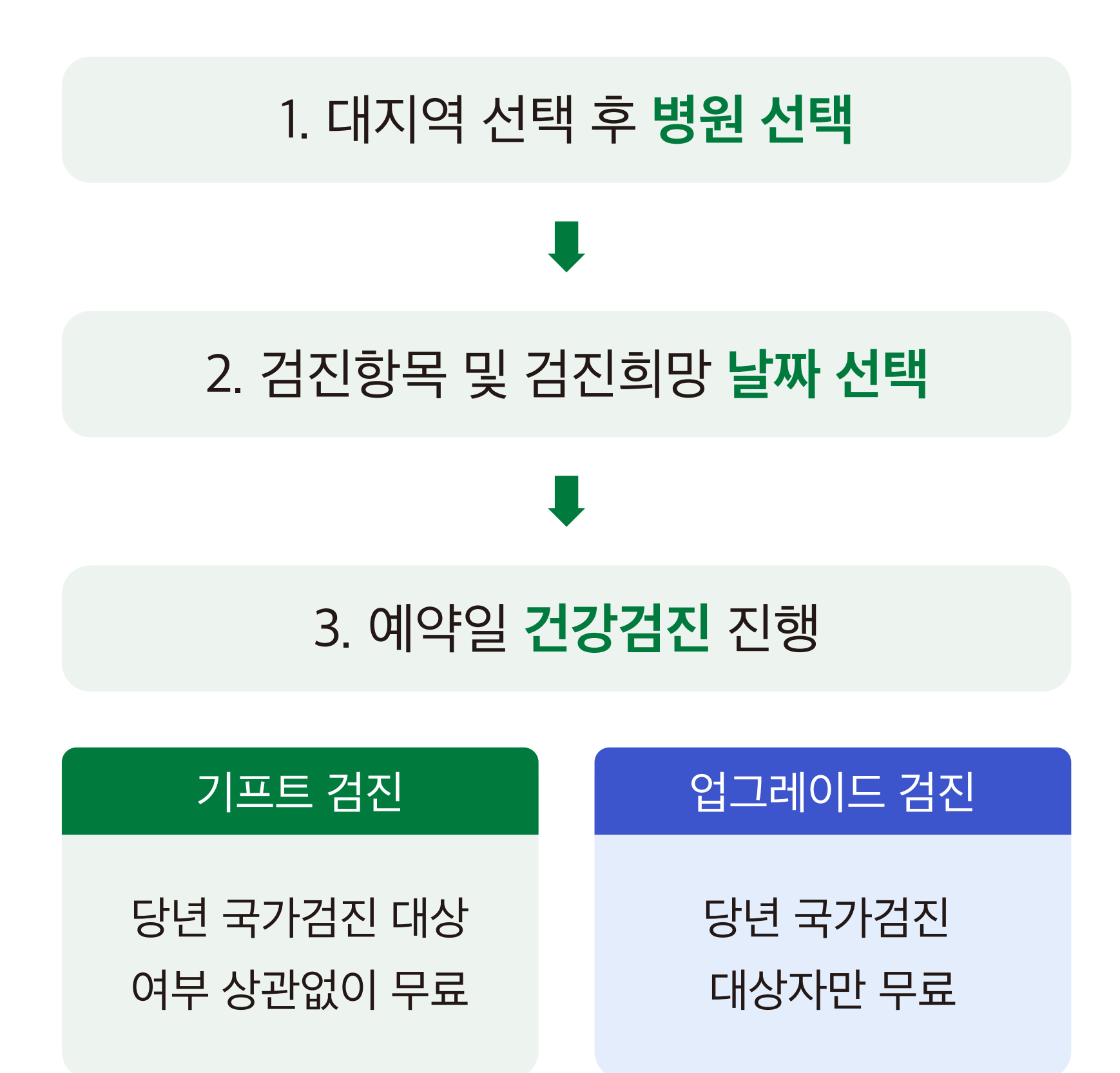

병원 예약 관련 문의 번호 1661-5756 (모바일 예약 시스템 상단에서 확인 가능)

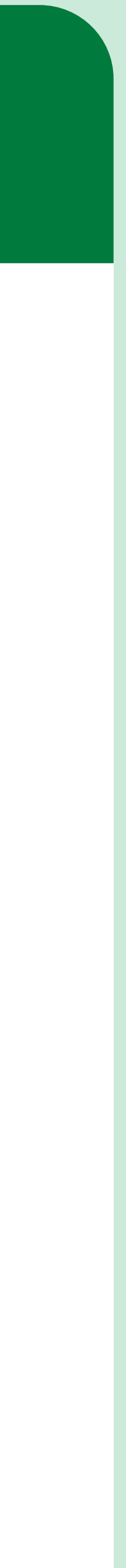